**Configuration Instructions** TEC2-LOAD-1001 Rev. 1 September 2015

# Loading Configuration from TEC2000 to TEC2 using DCMLink

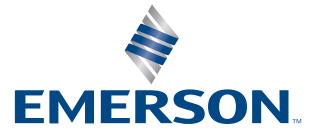

BETTIS

# Table of Contents

# Section 1: Configuration Instructions Using DCMLink Software and B&B RS485 Probe

# Section 1: Configuration Instructions Using DCMLink Software and B&B RS485 Probe

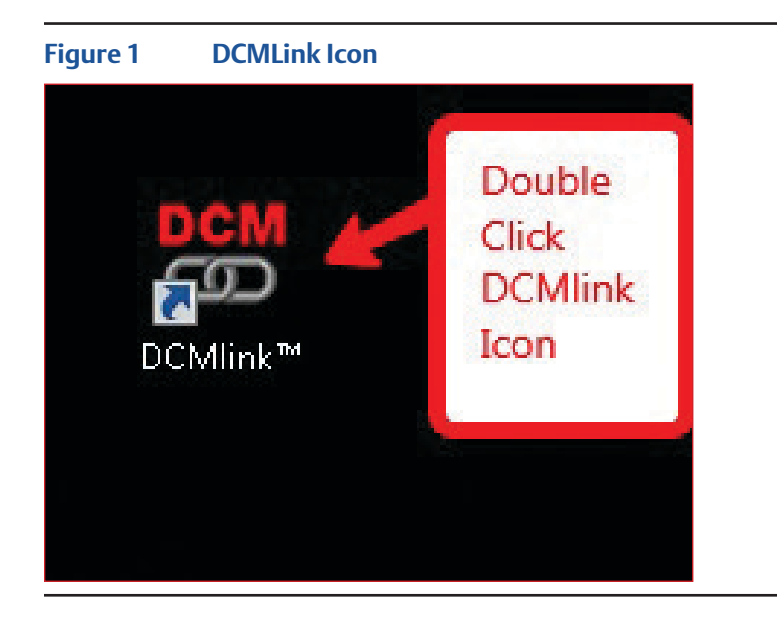

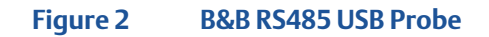

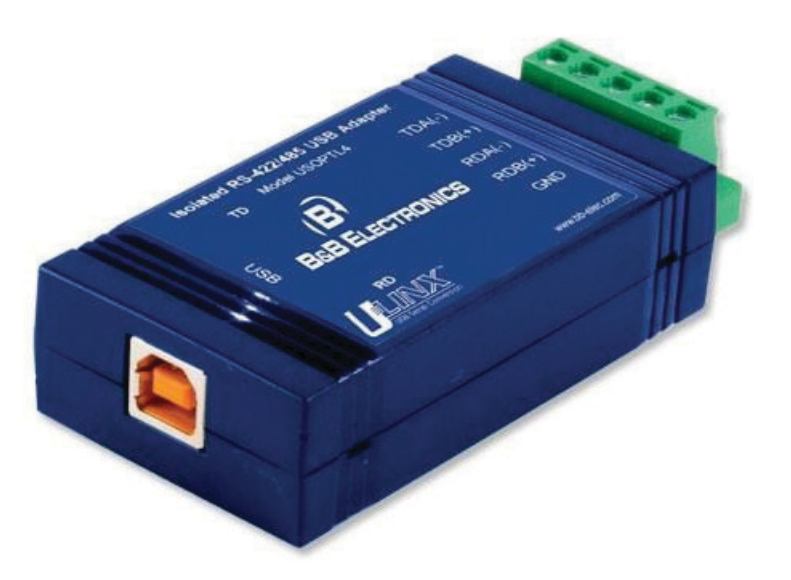

- 1. Connect the USB RS485 probe to the computer.
- 2. Connect the USB RS485 probe to the correct STC pins. See Table 1.

#### Table 1.

| Modbus Card Installed | No Modbus Card Installed |  |  |  |  |  |
|-----------------------|--------------------------|--|--|--|--|--|
| Pin 43(+)             | Pin 36(+)                |  |  |  |  |  |
| Pin 44(-)             | Pin 38(-)                |  |  |  |  |  |
| 9600 BAUD             | 115200 BAUD              |  |  |  |  |  |

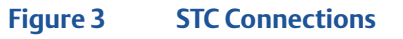

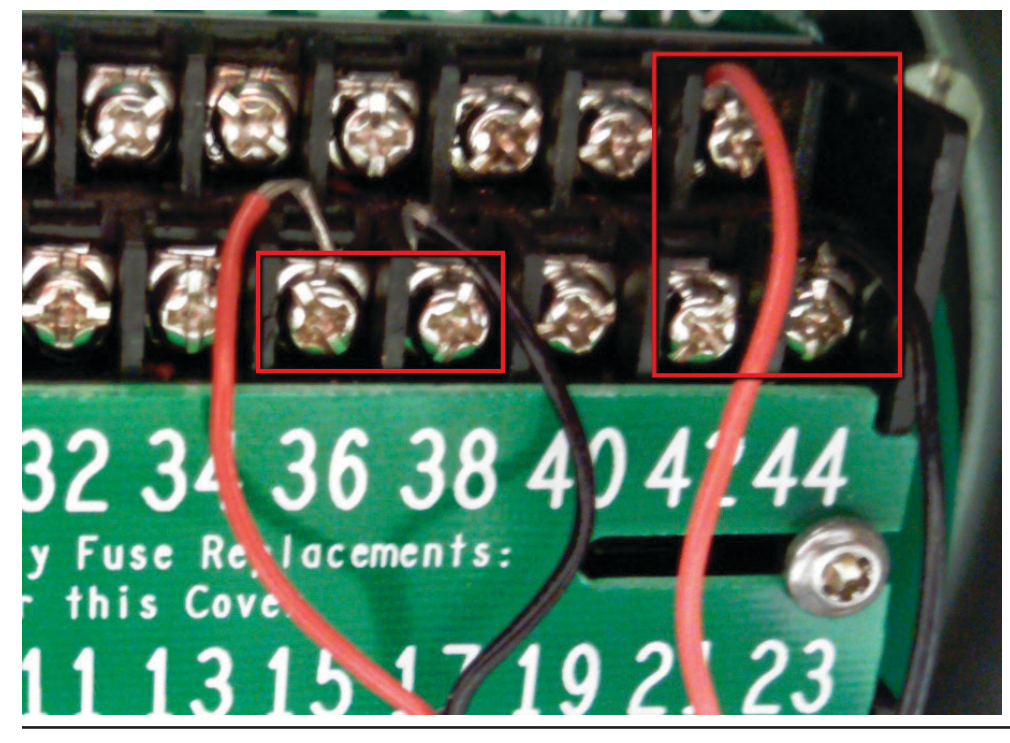

- 3. Ensure that the Actuator and the computer are powered up.
- 4. Using the mouse, double click on the DCMLink Icon. See Figure 1.

5. DCMLink should start running.

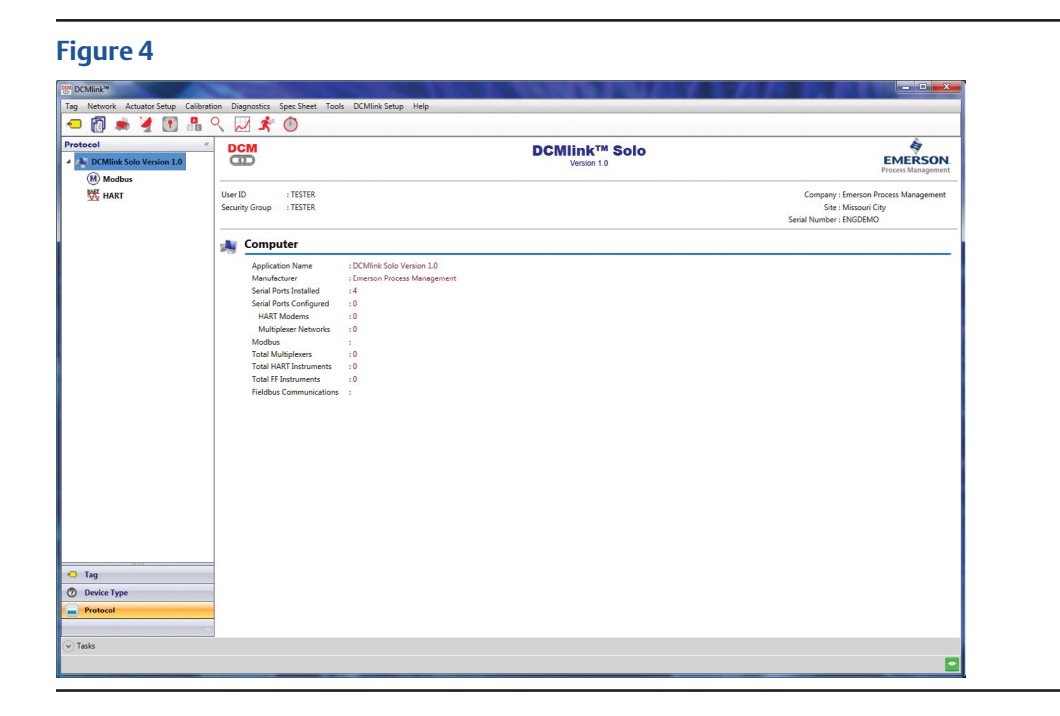

Open up Windows Device Manger and get the COM port number for the B&B 6. RS485 probe.

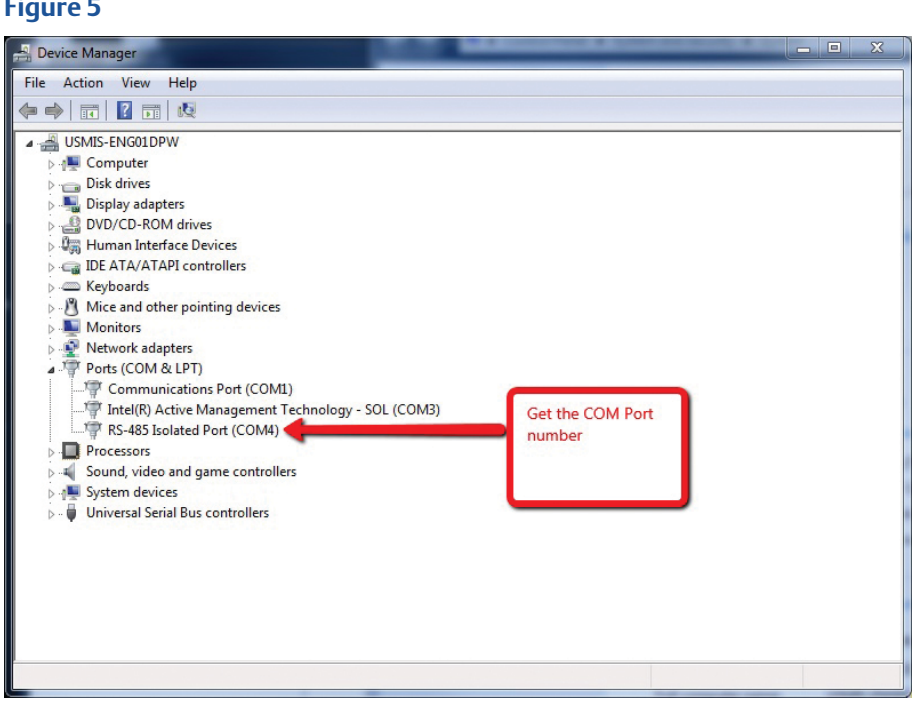

7. In DCMLink, click on Preferences under DCMlink Setup.

| Figure 6                              |                           |                      |       |                      |      |
|---------------------------------------|---------------------------|----------------------|-------|----------------------|------|
|                                       |                           |                      |       |                      |      |
| Tag Network Actuator Setup Calibratic | n Diagnostics S           | opec Sheet           | Tools | DCMlink Setup        | Help |
| 🗢 👩 🜨 🎽 🛐 🗛 🤇                         | 2 17                      |                      |       | Preferences          |      |
| Protocol «  DCMlink Solo Version 1.0  | DCM                       |                      |       | Security Gr<br>Users | oups |
| ល Modbus<br>👯 HART                    | User ID<br>Security Group | : TESTER<br>: TESTER |       |                      |      |

8. In the Preferences window, Click on the Communications Tab. Then select Modbus. Then click on Add.

| Preference | es                 |                |          |                       |           | ×    |
|------------|--------------------|----------------|----------|-----------------------|-----------|------|
| Audit Log  | Communication      | E-mail General | Language | Reports               | Scheduler |      |
| - 🔺 🕻      | CMlink Solo Versio | on 1.0         | 1.<br>Co | Select<br>ommuni      | cations   |      |
|            |                    |                | 2.<br>to | Click or<br>select it | n Modbus  |      |
|            |                    |                | 3.       | Click or              | n Add     |      |
|            |                    |                |          |                       |           |      |
| Add        | Remove             | Properties     |          |                       |           |      |
|            |                    |                |          | ОК                    | Cancel    | Help |

9. In the Modbus Configuration screen, select "Modbus Master", select the Com port for the RS485 probe, 9600 (see Table 1 for correct BAUD rates), None, 1 and 100 millisecond Timeout Delay. Then click save.

| udit Log Communication | E-mail Genera          | I Language Repo             | orts Scheduler |                |
|------------------------|------------------------|-----------------------------|----------------|----------------|
| DCMlink Solo           | Modbus Modbus Settings |                             |                | Select correct |
| HART                   | Mode<br>Com Port       | : Modbus Master<br>: COM4   |                | RS485 probe    |
|                        | Baud Rate<br>Parity    | : 9600                      | •              |                |
|                        | Stop Bits              | :[1                         | •              |                |
|                        | Timeout Delay          | : 100<br>(0 - 5000 miliseco | onds)          |                |
|                        | Save                   | Cancel He                   | elp            |                |

10. You should now see configuration information under the Modbus channel. Click OK.

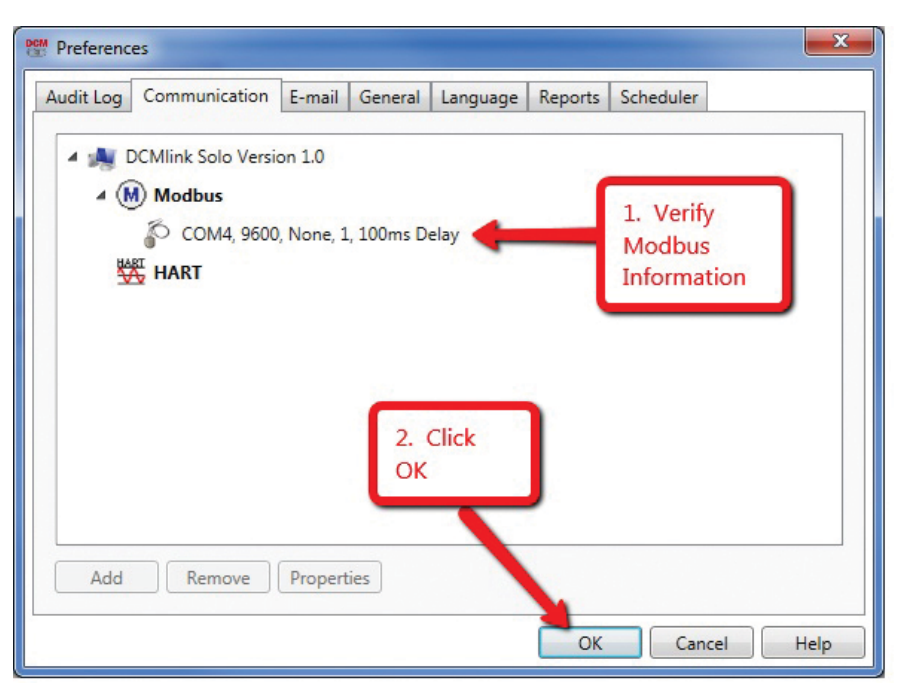

11. In the main screen, you should now see the RS485 port under Modbus. Right click on the COM port and select "Scan For New Devices".

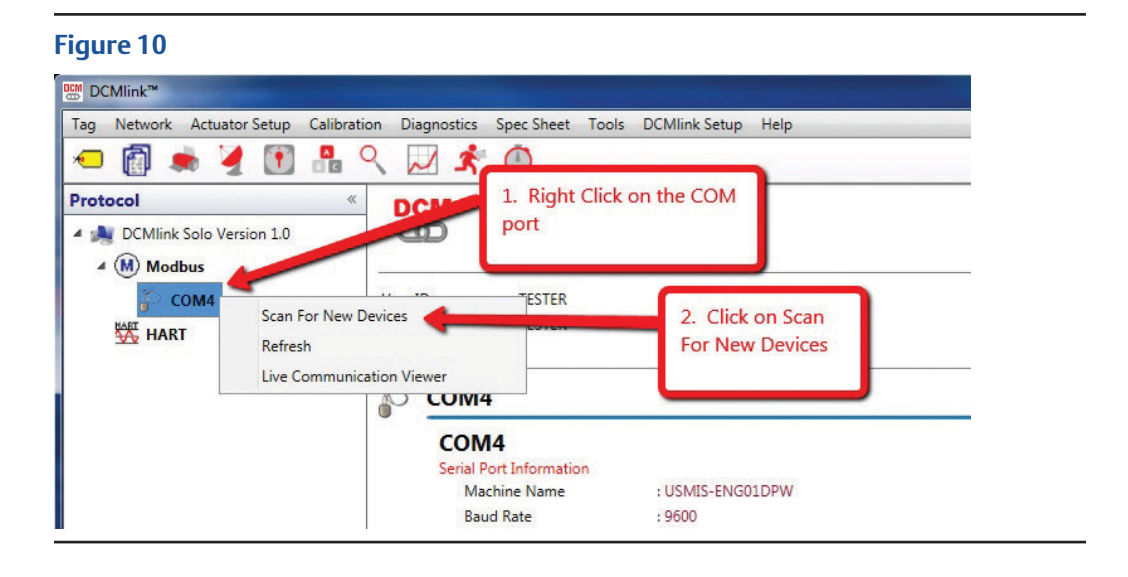

12. In the Modbus Network Scan window, scan for the TEC1A actuators.

| Scan –<br>Polling | g Range |         | 1      | 4        |          |          |     | ange |     |     |      |     | Start    |
|-------------------|---------|---------|--------|----------|----------|----------|-----|------|-----|-----|------|-----|----------|
| Note:             | Polling | range f | or Mod | lbus pro | otocol i | s 1 - 25 | 3   |      | 2   | rt  | Stop |     |          |
| Addres            | s Statu | s/Selec | tion - |          |          |          |     |      | _   |     |      |     | Key      |
| 1                 | 21      | 41      | 61     | 81       | 101      | 121      | 141 | 161  | 181 | 201 | 221  | 241 | TEC2000  |
| 2                 |         | 42      | -      | - 22     | 100      | 122      | 142 | 162  | 182 | 202 | 222  | 242 | M2CP     |
| 3                 | 23      |         | 3.     | Shou     | ld       | 123      | 143 | 163  | 183 | 203 | 223  | 243 | Mizer    |
| 4                 | 24      | 44      | Tu     | rn Pu    | rple     | 124      | 144 | 164  | 184 | 204 | 224  | 244 | TEC1A    |
| 5                 | 25      | 45      |        |          | 20       | 125      | 145 | 165  | 185 | 205 | 225  | 245 | EHO      |
| 6                 | 26      | 46      | 66     | 86       | 106      | 126      | 146 | 166  | 186 | 206 | 226  | 246 |          |
| 7                 | 27      | 47      | 67     | 87       | 107      | 127      | 147 | 167  | 187 | 207 | 227  | 247 | МРА      |
| 8                 | 28      | 48      | 68     | 88       | 108      | 128      | 148 | 168  | 188 | 208 | 228  | 248 | Unknown  |
| 9                 | 29      | 49      | 69     | 89       | 109      | 129      | 149 | 169  | 189 | 209 | 229  | 249 | No Reply |
| 10                | 30      | 50      | 70     | 90       | 110      | 130      | 150 | 170  | 190 | 210 | 230  | 250 |          |
| 11                | 31      | 51      | 71     | 91       | 111      | 131      | 151 | 171  | 191 | 211 | 231  | 251 |          |
| 12                | 32      | 52      | 72     | 92       | 112      | 132      | 152 | 172  | 192 | 212 | 232  | 252 |          |
| 13                | 33      | 53      | 73     | 93       | 113      | 133      | 153 | 173  | 193 | 213 | 233  | 253 |          |
| 14                | 34      | 54      | 74     | 94       | 114      | 134      | 154 | 174  | 194 | 214 | 234  |     |          |
| 15                | 35      | 55      | 75     | 95       | 115      | 135      | 155 | 175  | 195 | 215 | 235  |     |          |
| 16                | 36      | 56      | 76     | 96       | 116      | 136      | 156 | 176  | 196 | 216 | 236  |     |          |
| 17                | 37      | 57      | 77     | 97       | 117      | 137      | 157 | 177  | 197 | 217 | 237  |     |          |
| 18                | 38      | 58      | 78     | 98       | 118      | 138      | 158 | 178  | 198 | 218 | 238  |     |          |
| 19                | 39      | 59      | 79     | 99       | 119      | 139      | 159 | 179  | 199 | 219 | 239  |     |          |
| 20                | 40      | 60      | 80     | 100      | 120      | 140      | 160 | 180  | 200 | 220 | 240  |     | Негр     |
|                   |         |         |        |          |          |          |     |      |     |     |      |     | Close    |

Click Stop, and then click Close. 13.

### Figure 12

| scan - |          |         |         |         |          |          |     |     | <b>C</b> | -     |     |     |
|--------|----------|---------|---------|---------|----------|----------|-----|-----|----------|-------|-----|-----|
| Pollin | g Range  | •       | 1       |         |          |          |     |     | 1.       | Click |     |     |
| Note:  | Polling  | range   | for Mod | dbus pr | otocol i | s 1 - 25 | 3   |     | St       | ор    |     |     |
| Addre  | ss Statu | s/Selec | tion -  |         |          |          |     |     | -        |       | _   | ,   |
| 1      | 21       | 41      | 61      | 81      | 101      | 121      | 141 | 161 | 181      | 201   | 221 | 241 |
| 2      | 22       | 42      | 62      | 82      | 102      | 122      | 142 | 162 | 182      | 202   | 222 | 242 |
| 3      | 23       | 43      | 63      | 83      | 103      | 123      | 143 | 163 | 183      | 203   | 223 | 243 |
| 4      | 24       | 44      | 64      | 84      | 104      | 124      | 144 | 164 | 184      | 204   | 224 | 244 |
| 5      | 25       | 45      | 65      | 85      | 105      | 125      | 145 | 165 | 185      | 205   | 225 | 245 |
| 6      | 26       | 46      | 66      | 86      | 106      | 126      | 146 | 166 | 186      | 206   | 226 | 246 |
| 7      | 27       | 47      | 67      | 87      | 107      | 127      | 147 | 167 | 187      | 207   | 227 | 247 |
| 8      | 28       | 48      | 68      | 88      | 108      | 128      | 148 | 168 | 188      | 208   | 228 | 248 |
| 9      | 29       | 49      | 69      | 89      | 109      | 129      | 149 | 169 | 189      | 209   | 229 | 249 |
| 10     | 30       | 50      | 70      | 90      | 110      | 130      | 150 | 170 | 190      | 210   | 230 | 250 |
| 11     | 31       | 51      | 71      | 91      | 111      | 131      | 151 | 171 | 191      | 211   | 231 | 251 |
| 12     | 32       | 52      | 72      | 92      | 112      | 132      | 152 | 172 | 192      | 212   | 232 | 252 |
| 13     | 33       | 53      | 73      | 93      | 113      | 133      | 153 | 173 | 193      | 213   | 233 | 253 |
| 14     | 34       | 54      | 74      | 94      | 114      | 134      | 154 | 174 | 194      | 214   | 234 |     |
| 15     | 35       | 55      | 75      | 95      | 115      | 135      | 155 | 175 | 195      | 215   | 235 |     |
| 16     | 36       | 56      | 76      | 96      | 116      | 136      | 156 | 176 | 196      | 216   | 236 |     |
| 17     | 37       | 57      | 77      | 97      | 117      | 137      | 157 | 177 | 197      | 217   | 237 |     |
| 18     | 38       | 58      | 78      | 98      | 118      | 138      | 158 | 178 | 198      | 218   | 238 |     |
| 19     | 39       | 59      | 79      | 99      | 119      | 139      | 159 | 179 | 199      | 219   | 239 |     |
| 20     | 40       | 60      | 80      | 100     | 120      | 140      | 160 | 180 | 200      | 220   | 240 |     |

14. In the main screen, the actuator should now show up under the COM port.

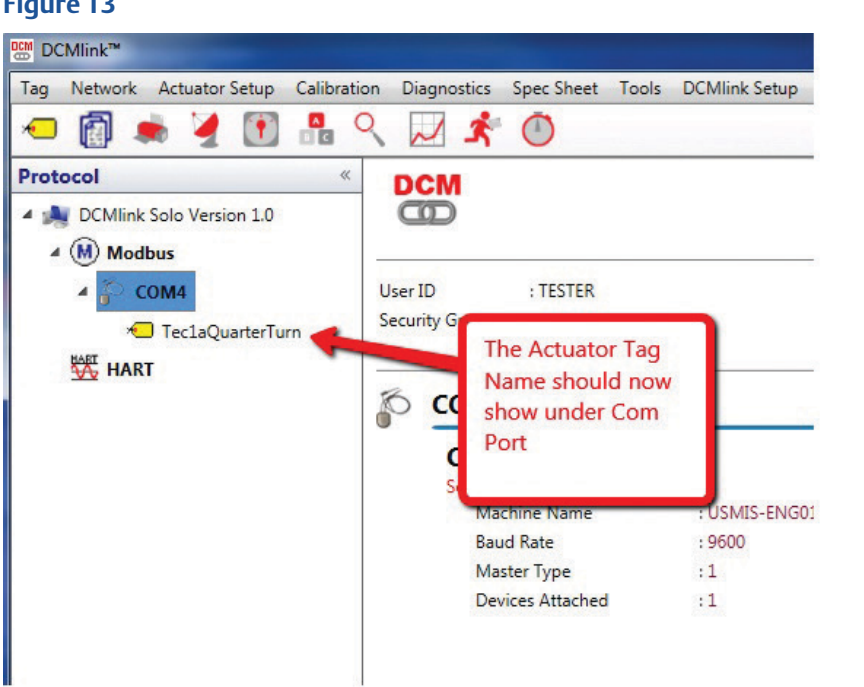

15. Click on the Actuator Tag name and you should now see the actuator information.

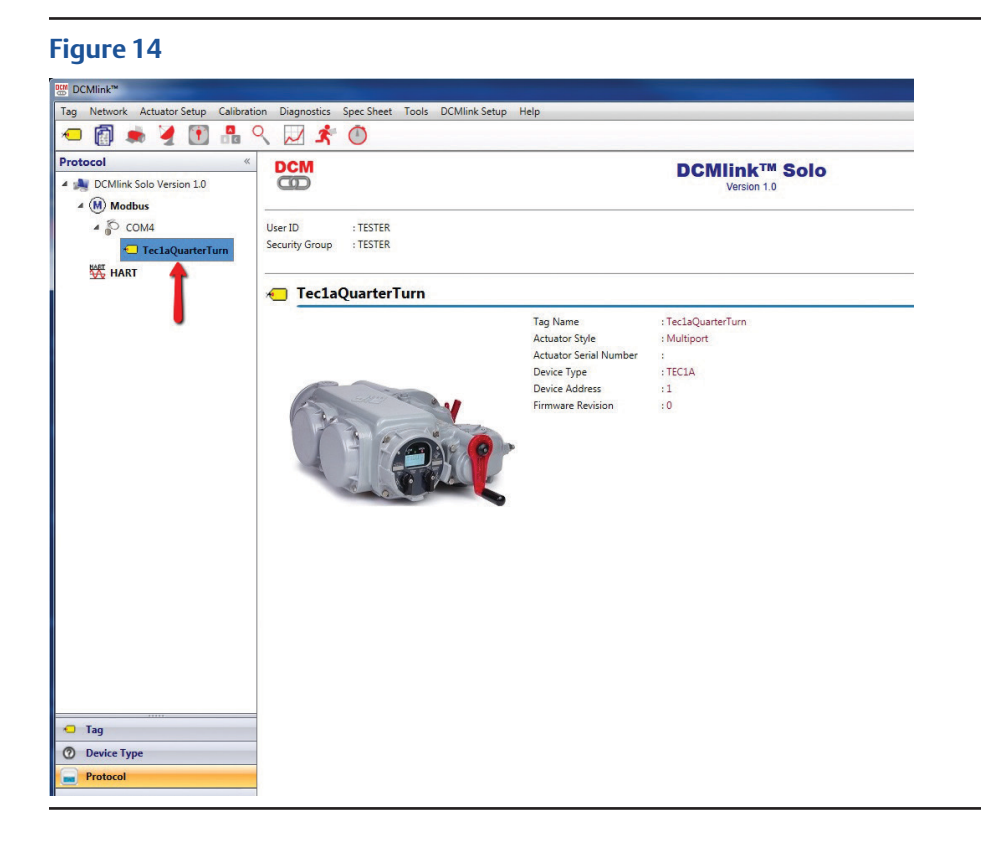

16. Right click on the Actuator Tag name and then select Detailed Setup.

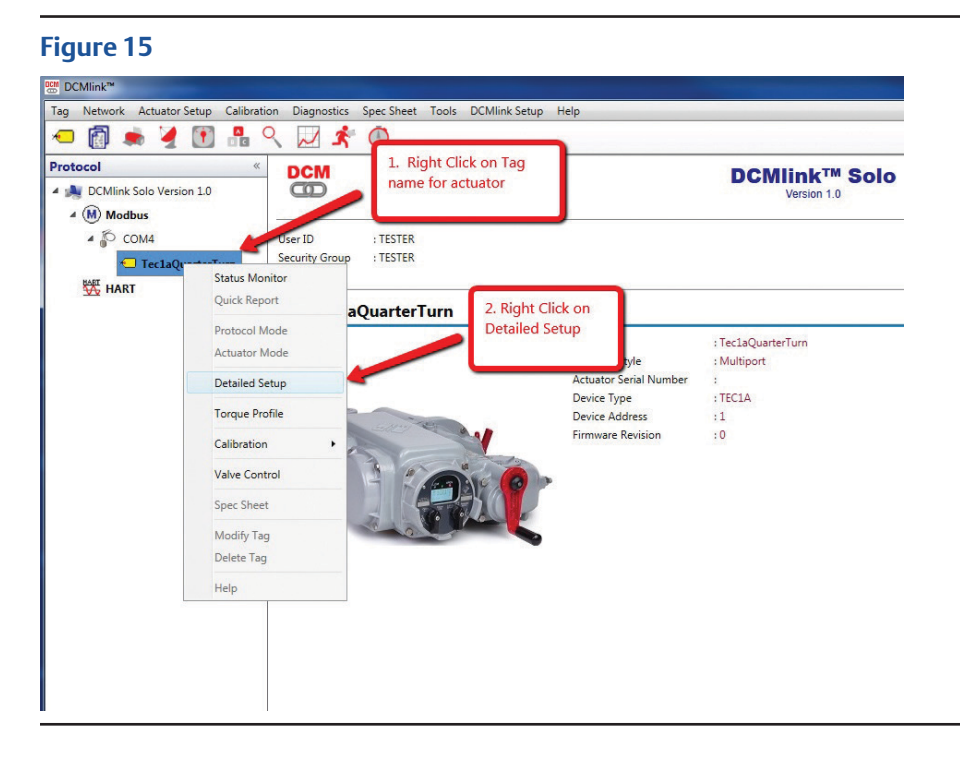

In the Detailed Setup Screen, Click on Load Configuration. 17.

| CMlink <sup>re</sup>               |                                          |                                  |       |         |                      |                        |
|------------------------------------|------------------------------------------|----------------------------------|-------|---------|----------------------|------------------------|
| Network Actuator Setup Calibration | Diagnostics Spec Sheet T                 | pols DCMlink Setup Help          |       |         |                      |                        |
|                                    |                                          | 0                                |       |         |                      |                        |
| DCMEek Sele Versien 1.0            | Dataset                                  |                                  |       |         |                      | - Read -               |
| (M) Modbus                         | <new></new>                              |                                  |       |         |                      | - Entire Configuration |
| 4 🖗 COM4                           | Control Discrete Inputs                  | Relays Analog ESD/Inhibits Spee  | d Net | vork    | Notes                |                        |
| 🔕 TeclaQuarterTurn                 | Parameter                                | Actuator                         | 10.   |         | Dataset              |                        |
| HART                               | Control Mode                             | Network                          |       |         | Network              |                        |
|                                    | Remote Control Signal                    | Maintained                       | _ (+  |         | Maintained           |                        |
|                                    | Local Control Signal                     | Momentary                        | (+    |         | Momentary            |                        |
|                                    | Seating                                  | Position                         | •     |         | Position             |                        |
|                                    | Backseat                                 | Position                         | •     |         | Position             |                        |
|                                    | LED Color                                | Open Red/Close Green             | •     |         | Open Red/Close Green |                        |
|                                    | Close Torque Limit                       | 50                               | * +   |         | 50 % 🗘               |                        |
|                                    | Open Torque Limit                        | 50                               | % 🗲   |         | 50 % 🗘               |                        |
|                                    | Enable RDM 1                             | No                               | •     |         | No                   |                        |
|                                    | Enable RDM 2                             | No                               | •     | -       | No                   |                        |
|                                    | Enable Log Jam                           | No                               | •     |         | No                   |                        |
|                                    | Enable Battery Operation                 | No                               | •     | -       | No •                 |                        |
|                                    | Enable Setpoint Tracking                 | Yes                              | •     | -       | Yes                  |                        |
|                                    | Valve Stall Delay Time                   | 8                                | iec 🔶 |         | 8 Sec                |                        |
|                                    | <ul> <li>Limit Switch A (LSA)</li> </ul> |                                  |       |         | 1. Click Load        |                        |
|                                    | Trigger Point                            | 25                               | % (+  |         | 25 Configuration     |                        |
|                                    | <ul> <li>Limit Switch B (LSB)</li> </ul> |                                  |       |         |                      |                        |
| ay<br>Device Type                  | Trigger Point                            | 75                               | % +   |         | 75 % 🗘               |                        |
| rotocol                            | Г. <u>11</u> г. г.                       |                                  |       |         | 1                    | 1                      |
|                                    | Save Dataset Reset Dat                   | aset Delete Dataset Copy From Ta | g Loa | Configu | ration               | Close Tag Help         |

18. In the Open window, select the TEC file that you want to load.

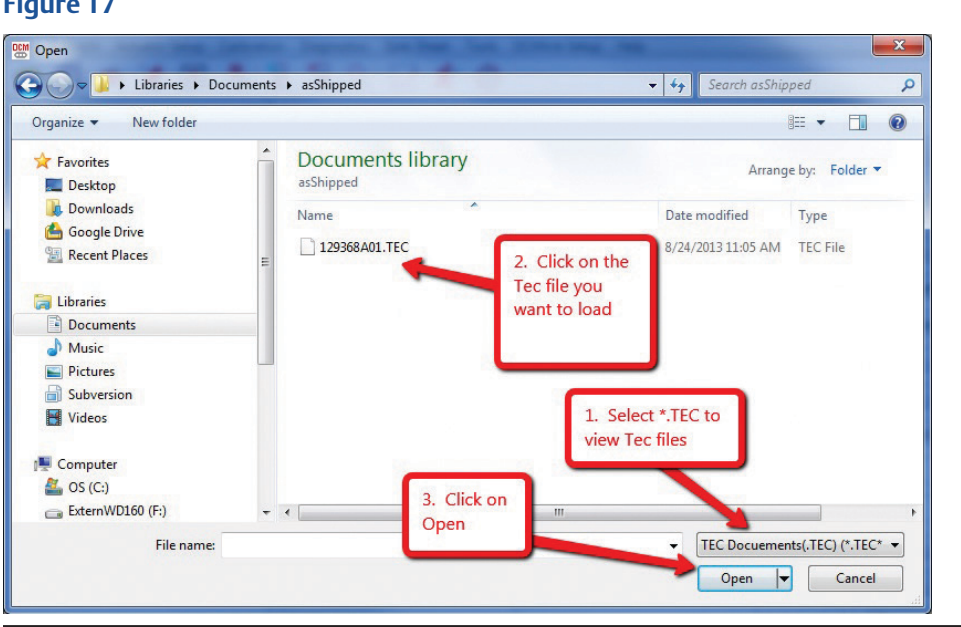

19. DCMLink will open the TEC file and fill in the parameter fields with the information from the file. You will have to go through each Dataset parameter and move it to the Actuator. You can tell which ones are different by the BLUE Arrow. Clicking on the BLUE Arrow moves the value to the actuator.

#### Figure 18 Setup Calibration Diagnostics Spec Sheet Tools DCMlink Setup Help Click on BLUE Arrows to set the 💽 🔒 🔋 🔋 🤇 📈 🖈 🔘 values to the Actuator Parameter Actuator Dataset on 1.0 Hardware 120 V -→ 208 V Voltage arterTurn Freq:50/60 60 Hz -→ 60 Hz -Three Phase Single Phase -Single Phase • Auxiliary Control Module None (+ ) None • Network Adaptor MODBUS E>NET -• Starter Solid State -→ Solid State -Green -Green Torque Spring -123456 ← → 123456 Motor Horse Power 1/6 ← → 1/6 RPM 3520 ← → 3520 12.50 ← → 12.5 Running Amps 21.20 -21.2 Stalled Amps Worm Gear Right Hand 🔶 🗦 Left Hand -Close CW Close CW Drive Sleeve • ← → No No Enable Auxiliary Relay Module -Actuator Type Quarter Turn 🔶 🔿 Quarter Turn • ← → 1:1 APD Gear Ratio • Software

| Version 1.0   | Dataset                  |                            |                |                      |
|---------------|--------------------------|----------------------------|----------------|----------------------|
|               | <new></new>              | Java Appleo ESD/Jakibita S | need Network N | later                |
|               | Parameter                | Actuator                   | peed Network I | Dataset              |
| 1aQuarterTurn | Control Mode             | Network                    | •              | DI-Three Wire        |
|               | Remote Control gnal      | Maintained                 |                | Maintained           |
|               | You must click on        | Momentary                  |                | Momentany            |
|               | s each tab to see the    | Position                   | € €            | Click on Blue        |
|               | tab.                     | Position                   | <b>(+)</b>     | Position.            |
|               | LEP-COOF                 | Open Red/Close Green       | <b>+ +</b>     | Open Red/Close Green |
|               | Close Torque Limit       | 50                         | % 🔶 🔶          | 50 % 🗘               |
|               | Open Torque Limit        | 50                         | % 🔶 🔶          | 50 %                 |
|               | Enable RDM 1             | No                         | <b>+ +</b>     | No                   |
|               | Enable RDM 2             | No                         | € →            | No                   |
|               | Enable Log Jam           | No                         |                | No                   |
|               | Enable Battery Operation | No                         | • •            | No                   |
|               | Enable Setpoint Tracking | Yes                        | ← →            | Yes                  |
|               |                          |                            |                |                      |

#### Figure 19

| tics Spec Sł          | neet To | ols DCMlink Setup                                                 | Help  | _          |         |         |               |                      |
|-----------------------|---------|-------------------------------------------------------------------|-------|------------|---------|---------|---------------|----------------------|
| ۹ 🗖                   | Ż       | Scheduler<br>Batch Runner<br>Audit Log Viewer<br>Event Log Viewer |       |            |         |         |               |                      |
| Discrete Inputs<br>er |         | Database                                                          | its   | Speed      | Network | < Notes |               |                      |
|                       |         | Memory Capture                                                    | 2     | Dataset    |         |         |               |                      |
|                       |         | Factory                                                           |       | Factory Se | ettings |         | DI-Three Wire |                      |
| ontrol Signal         |         | Maintained                                                        | /     | ~          |         | •       | +             | Maintained           |
| rol Signal            | Make    | sure that you go                                                  | to th | e Fac      | tory    | € (     | -             | Momentary            |
|                       | Scree   | n to make the cha                                                 | anges | the        | e too.  | •       | •             | Position             |
|                       |         |                                                                   |       |            |         |         | •             | Position             |
|                       |         | Open Red/Close                                                    | Green |            |         | •       | •             | Open Red/Close Green |
|                       |         |                                                                   |       |            |         |         |               |                      |

20. When all the changes have been written to the actuator, the TEC file should be transferred to the Actuator's configuration.

#### **NOTE:**

This document was written using DCMlink Solo Version 1.0.210.0

| About DCMlink™ Software      | e                                     | ×                              |
|------------------------------|---------------------------------------|--------------------------------|
| DCMlink Solo Version 1.0.21  | 0.0                                   | -                              |
| Copyright © Valve Automati   | on Inc. All Rights Reserved.          | EMERSON                        |
| Unauthorized use or distribu | tion of this software is strictly pro | Process Management<br>hibited. |
| Customer:                    |                                       |                                |
| Company:                     |                                       |                                |
| Site:                        |                                       |                                |
| Serial Number:               |                                       |                                |
| License Status:              |                                       |                                |
| Current License Information: |                                       |                                |
| DCMlink Feature              | Status                                |                                |
| Batch Runner                 | No                                    |                                |
| Database Only                | No                                    |                                |
| In Service Only              | Yes                                   |                                |
|                              |                                       | ОК                             |

World Area Configuration Centers (WACC) offer sales support, service, inventory and commissioning to our global customers. Choose the WACC or sales office nearest you:

#### NORTH & SOUTH AMERICA

19200 Northwest Freeway Houston TX 77065 USA T +1 281 477 4100

Av. Hollingsworth 325 Iporanga Sorocaba SP 18087-105 Brazil T +55 15 3413 8888

#### ASIA PACIFIC

No. 9 Gul Road #01-02 Singapore 629361 T +65 6777 8211

No. 1 Lai Yuan Road Wuqing Development Area Tianjin 301700 P. R. China T +86 22 8212 3300

#### MIDDLE EAST & AFRICA

P. O. Box 17033 Jebel Ali Free Zone Dubai T +971 4 811 8100

P. O. Box 10305 Jubail 31961 Saudi Arabia T +966 3 340 8650

24 Angus Crescent Longmeadow Business Estate East P.O. Box 6908 Greenstone 1616 Modderfontein Extension 5 South Africa T +27 11 451 3700

#### **EUROPE**

Holland Fasor 6 Székesfehérvár 8000 Hungary T +36 22 53 09 50

Strada Biffi 165 29017 Fiorenzuola d'Arda (PC) Italy T +39 0523 944 411

For complete list of sales and manufacturing sites, please visit <u>www.emerson.com/actuationtechnologieslocations</u> or contact us at info.actuationtechnologies@emerson.com

#### www.emerson.com/bettis

©2019 Emerson. All rights reserved.

The Emerson logo is a trademark and service mark of Emerson Electric Co. Bettis™ is a mark of one of the Emerson family of companies. All other marks are property of their respective owners.

The contents of this publication are presented for information purposes only, and while every effort has been made to ensure their accuracy, they are not to be construed as warranties or guarantees, express or implied, regarding the products or services described herein or their use or applicability. All sales are governed by our terms and conditions, which are available on request. We reserve the right to modify or improve the designs or specifications of our products at any time without notice.

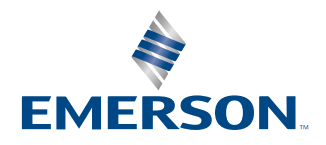

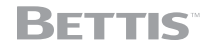